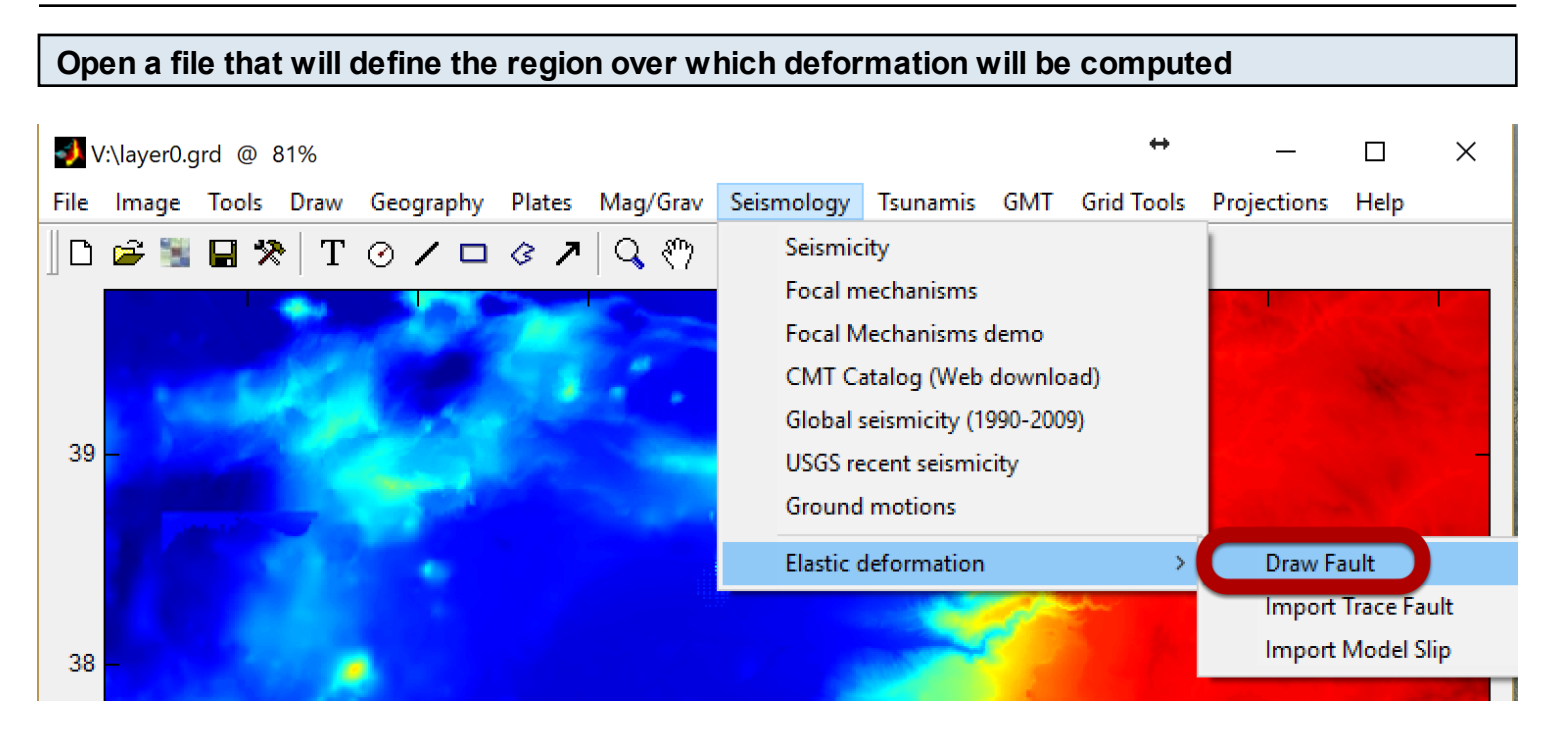

Select "Seismology -> Elastic deformation -> Draw Fault" and draw a line segment.

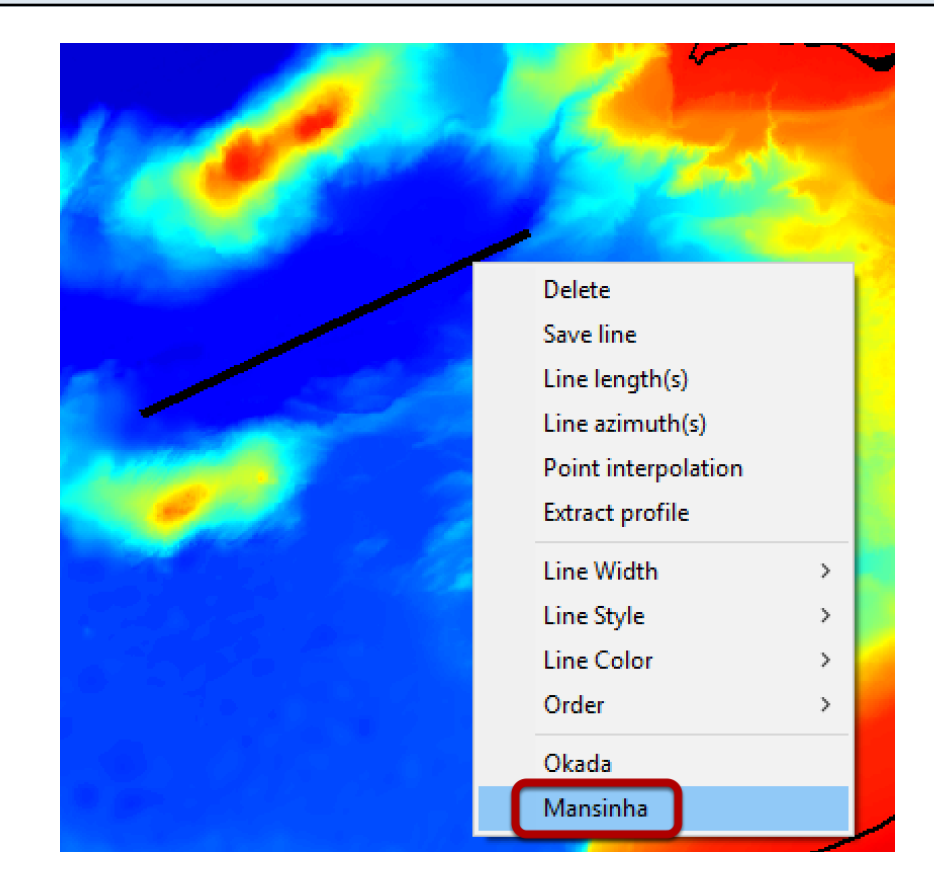

## Plot fault's trace

Right-click on the just plotted line and select "Mansinha"

## 39 ⇔ 🜗 Vertical elastic deformation Х **Dislocation Geometry** Fault Geometry Width Length Strike Rake Slip 220.291 55.0727 64.4 90 1 Strike Dip 38 64.4 25.0 🔲 SCC Hide fault planes Depth Depth to Top N. q CONFIRM 33.2747 20 0.3 10 Mw Magnitude = 7.6 Geogs Ŧ Mu (x10^10) 3.0 **Griding Line Geometry** Spacing # of lines Min. Max 37 X Direction 4.8416666 -6.7 0.00833333 978 Y Direction 32.9 0.00833333 39.76666666 825 Compute Save fault ? 36 35

Help window to select Earthquake parameters

Figure shows default parameters. Fault length and strike is fixed and reflects the length of the plotted line. Hit the **Compute** button to get the vertical deformation's vertical component.

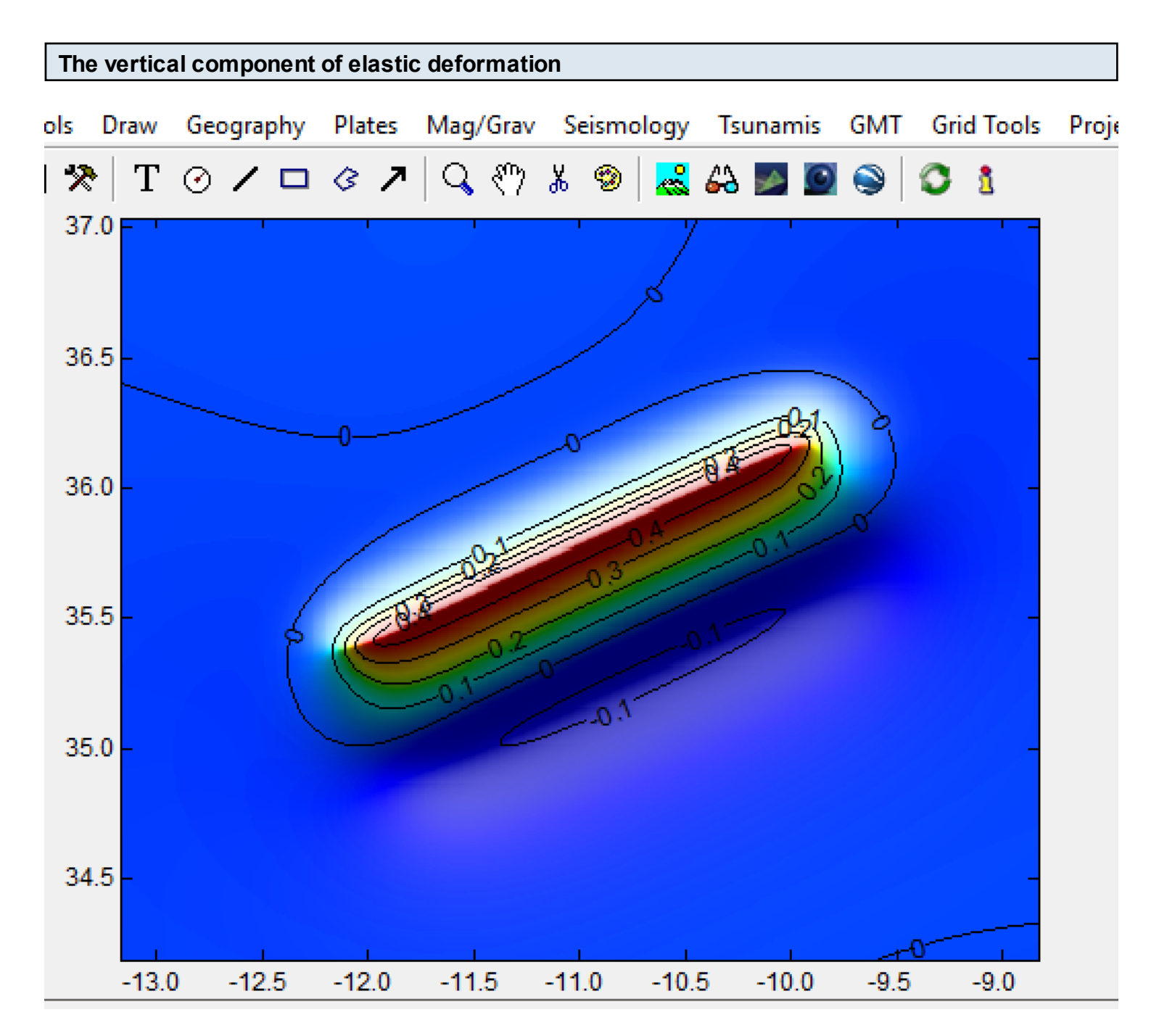

Contour lines show the amount of vertical deformation in meters

## See the "Beach ball" of this earthquake

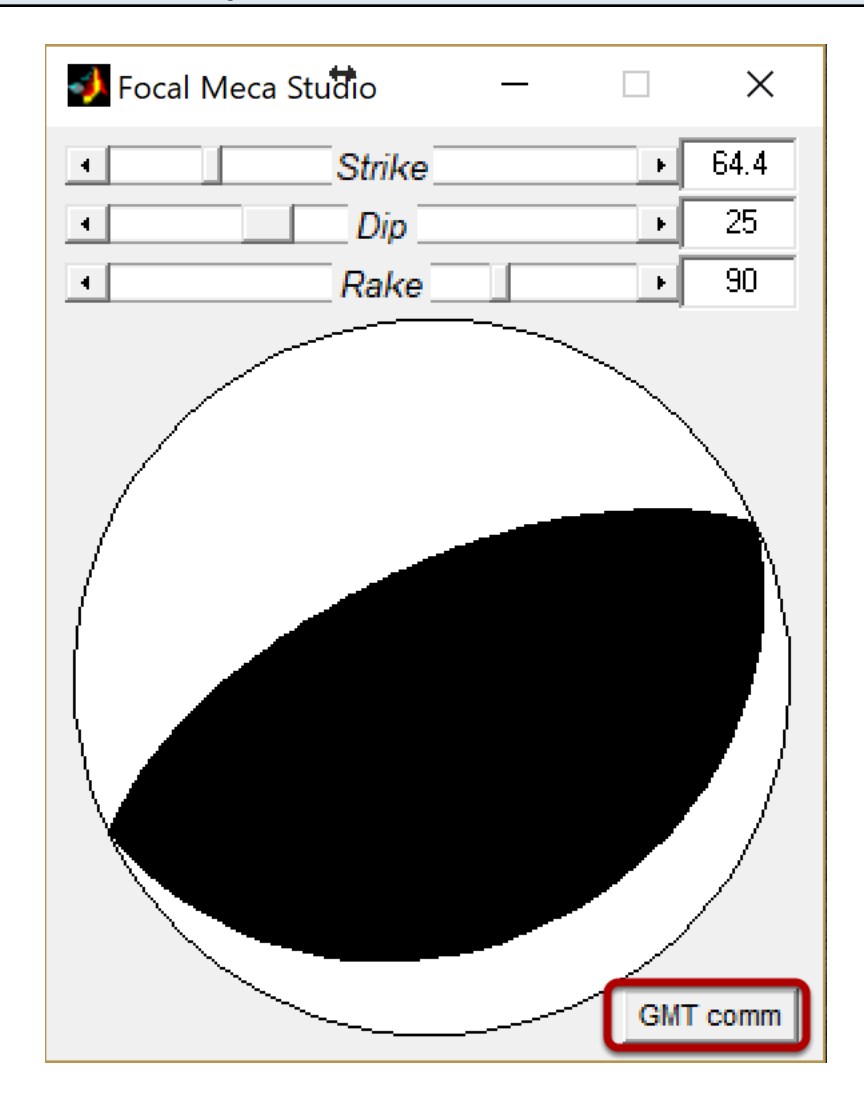

On the "Mansinha" window click the button with the strike slip mechanism next to the **Compute** button. If you want to plot this mechanism in GMT, Hit the **GMT comm** button. The command line is shown in next figure.

| Psmeca command to plot the focal mechanism in GMT |                                                               |                                        |           |
|---------------------------------------------------|---------------------------------------------------------------|----------------------------------------|-----------|
|                                                   | 📣 GMT command                                                 |                                        |           |
|                                                   | Example psmeca command                                        |                                        |           |
|                                                   | echo 0.0 0.0 0.0 42.6 25 90 5 0 0   psmeca -Sa2.5c -Gblack -R | <-1/1/-1/1 -JM8C -P -B0 > this_meca.ps | OK Cancel |